## ST16 Hardware Monitor, Right Stick

- 1). Power on the ST16 and let it come to the main screen.
- 2). Select "Systems Settings":

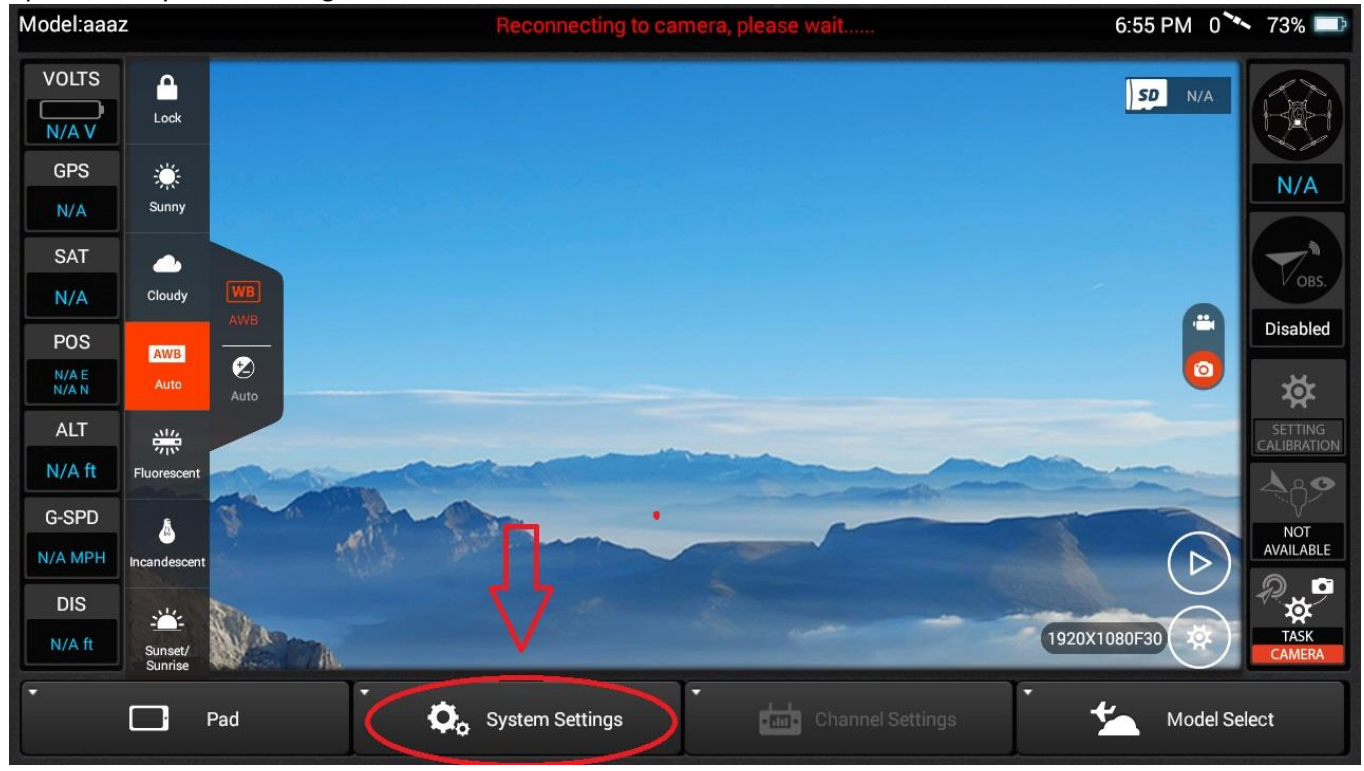

## 3). Select "OK":

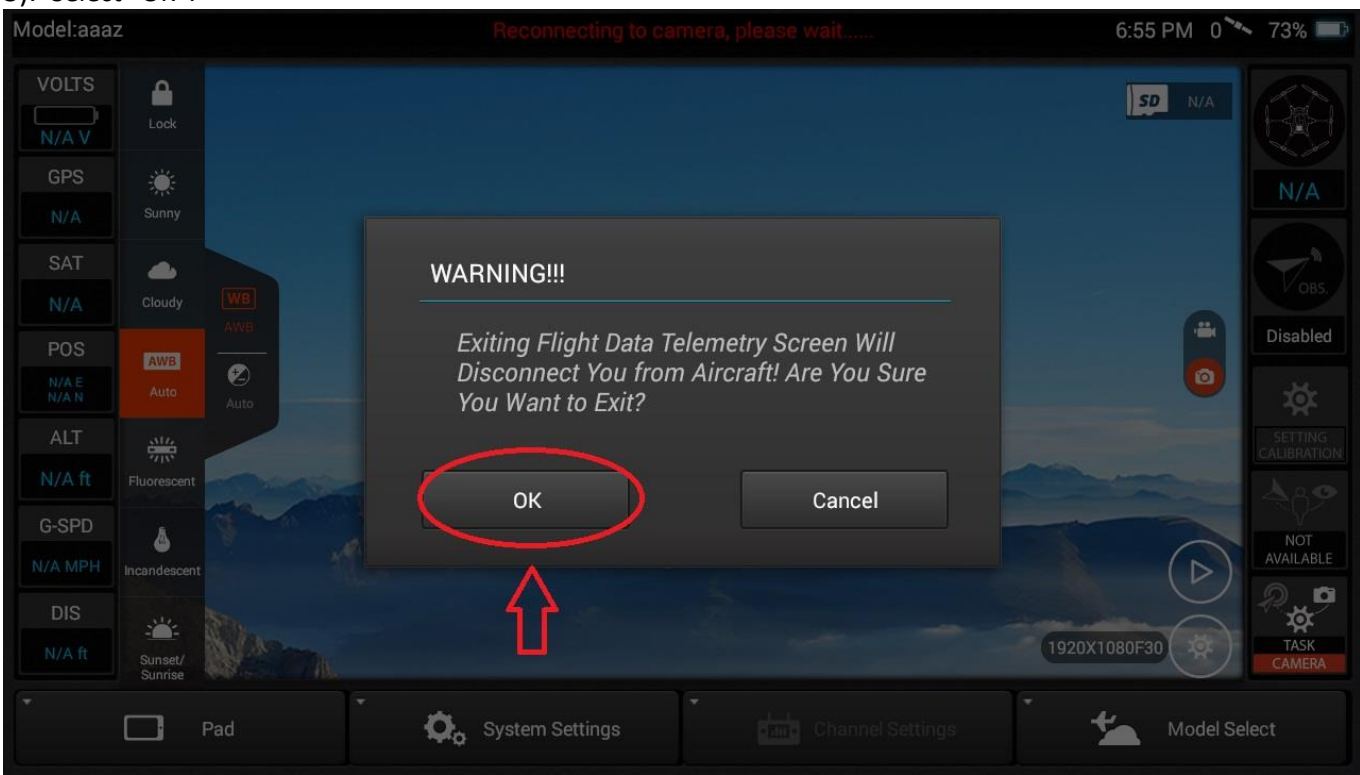

## ST16 Hardware Monitor, Right Stick

## 4). Select "Hardware Monitor":

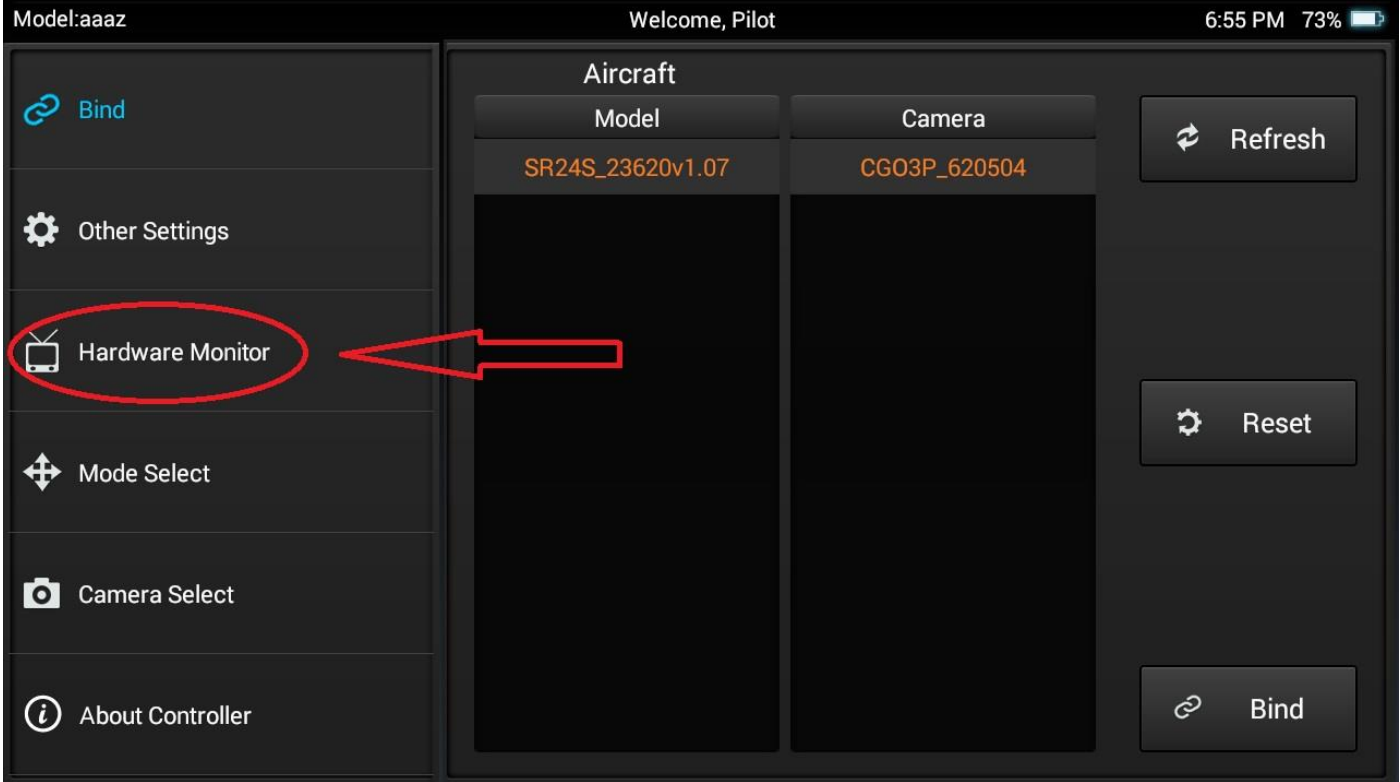

5). Mover the RIGHT stick around to ensure "J3" and "J4" operate smoothly and BOTH come back to center when the stick is released:

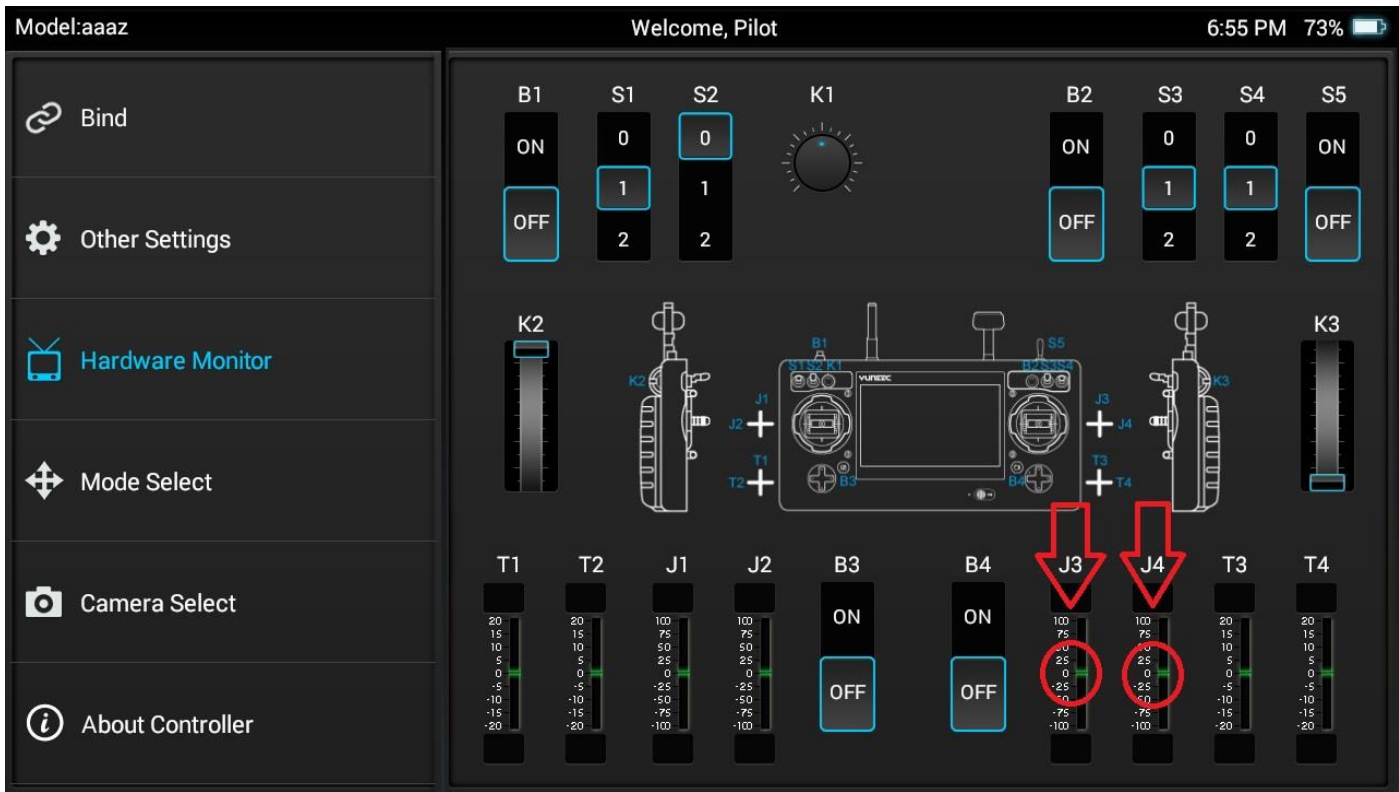